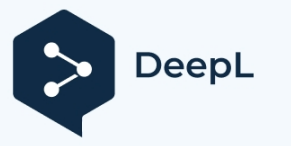

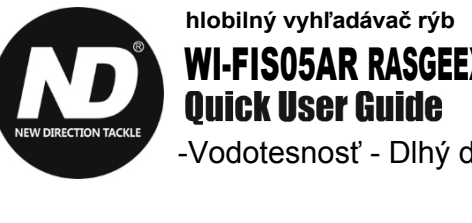

WI-FIS05AR RASGEEXTESBER

-Vodotesnosť - Dlhý dosah

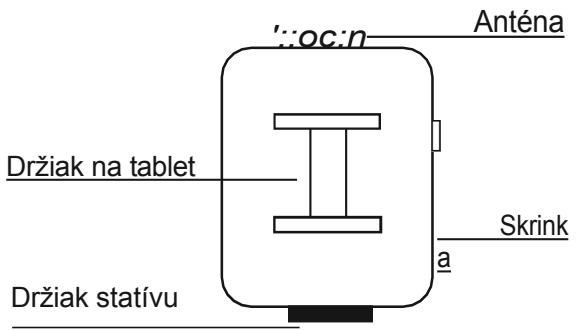

## Setup the Range Extender with Sonar

1. Otvorte škatuľu a pripojte k predlžovaču dosahu napájaciu banku alebo použite batériu ND s konektorom XT-60. Router bude potrebovať niekoľko sekúnd na spustenie.

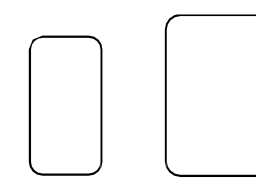

2. Pripojte telefón alebo počítač k pripojeniu Wifi zariadenia Rozšírenie ND.

(ND-\*\*\*\*) Heslo Wifi je 12345678

| Settings         | WLAN |                      |
|------------------|------|----------------------|
| WLAN             | (    |                      |
| √ TP-LINK_N      | D    | <b>?</b> (j)         |
|                  |      |                      |
|                  |      |                      |
| MY NETWORKS      | .11. | 4G 🗖                 |
| iPad<br>ND-4684F | n11- | 46 <b>■</b><br>? (j) |

3. Prístup na konfiguračnú stránku je možný prostredníctvom webového prehliadača: Otvorte webový prehliadač a zadajte IP adresu 192.168.10.20.

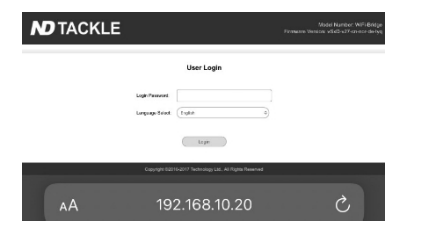

4. Zadajte heslo v prihlasovacej maske. Heslo je "admin". Kliknite na tlačidlo Prihlásenie.

| <b>ND</b> TACKLE |                 |            |   | Model Number: WiFi-Bridge<br>Firmwane Version: v5x0-v27-cn-nor-de-byg |
|------------------|-----------------|------------|---|-----------------------------------------------------------------------|
|                  |                 |            |   |                                                                       |
|                  |                 | User Login |   |                                                                       |
|                  | Login Passwort  |            |   |                                                                       |
|                  | Language Select | (trgisk    | 0 |                                                                       |
|                  |                 | Login      |   |                                                                       |

## 5. Kliknite na tlačidlo "Easy Setup" a potom kliknite na tlačidlo "Next".

| Easy Setup       | Easy Setup  |               |    |            |
|------------------|-------------|---------------|----|------------|
| Jpgrade Firmware | LAN Setup   |               |    |            |
|                  | Device Name | ap.login      |    | (Optional) |
|                  | IP Address  | 192.168.10.   | 20 |            |
|                  | Subnet Mask | 255.255.255.0 |    |            |

6. Stlačením tlačidla "Obnovit" spustíte vyhľadávanie sietí Wifi. Ak chcete vybrať sieť sonaru ("Deeper CHIRP+ "), kliknite na tlačidlo "Pripojit".

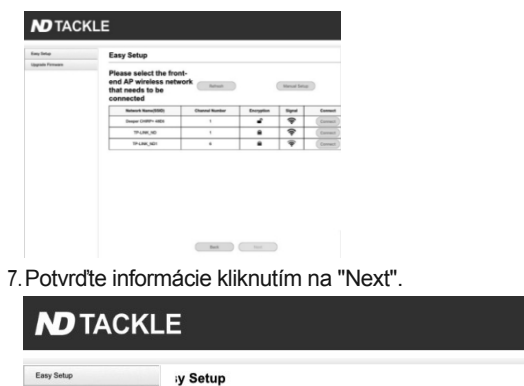

ase select the front-end AP wireless

Deeper CHIRP+ 48E6

No Encrypti

work that needs to be connected

\* Name/SSID)

Refresh Manual Setup

Upgrade Firmware

8. Opäť kliknite na tlačidlo "Ďalej".

U

| asy Setup<br>porade Firmware | Easy Setup         |                    |
|------------------------------|--------------------|--------------------|
|                              | Wireless           |                    |
|                              | Network Name(SSID) | Deeper CHIRP+ 48E6 |
|                              | Encryption         | No Encryption      |
|                              |                    | Back Next          |

9. Kliknite na "Dokončit". Smerovač sa reštartuje s novými nastaveniami. Stránku s konfiguráciou môžete zatvoriť.

| <b>N</b> TACKLE  |                              |                               |  |  |
|------------------|------------------------------|-------------------------------|--|--|
| Easy Setup       | Easy Setup                   |                               |  |  |
| Upgrade Firmware | Settings Configuration       |                               |  |  |
|                  | Work Mode                    | Subnet Bridge(AP+Client Mode) |  |  |
|                  | Device Name                  | ap.login                      |  |  |
|                  | IP Address                   | 192.168.10.20                 |  |  |
|                  | Subnet Mask                  | 255.255.255.0                 |  |  |
|                  | Target 's Network Name(SSID) | Deeper CHIRP+ 48E6            |  |  |
|                  | Target 's Encryption         | No Encryption                 |  |  |
|                  | Network Name(SSID)           | Deeper CHIRP+ 48E6            |  |  |
|                  | Encryption                   | No Encryption                 |  |  |
|                  |                              | Rack Freish                   |  |  |

10. Počkajte 30 sekúnd a prepojte telefón/tablet so sieťou Wifi sonaru. Range Extender bude pracovať na pozadí a rozšíri pokrytie Wifi.

| < W     | /LAN                                             | (a) | ÷  |
|---------|--------------------------------------------------|-----|----|
| On      |                                                  |     | 0  |
| Current | t network                                        |     |    |
| (((:    | Deeper CHIRP+ 48E6<br>Connected without internet | 0   | \$ |
|         | Security detection                               |     |    |

## **Additional Notes**

Ako resetovať rozširovač

Zapnite zariadenie. Po 60 sekundách dlho stlačte malé resetovacie tlačidlo na extenderi na 5 sekúnd. LED diódy budú blikať, potom sa zariadenie automaticky obnoví na predvolené nastavenie. Bude chvíľu trvať, kým po resetovaní uvidíte sieť Wifi Range Extender.

K Range Extenderu sa tiež nebudete môcť pripojiť iba vtedy, keď sonar nie je zapnutý, pretože sonar funguje ako server DHCP. Ak chcete zmeniť konfiguráciu Range Extenderu, musíte najprv resetovať zariadenie a znovu spustiť proces nastavenia.